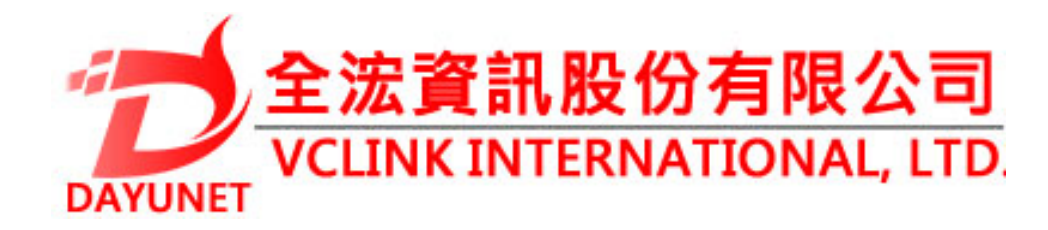

# GXV3610\_HD/FHD\_VF 戶外日/夜可變焦高清IP攝像機

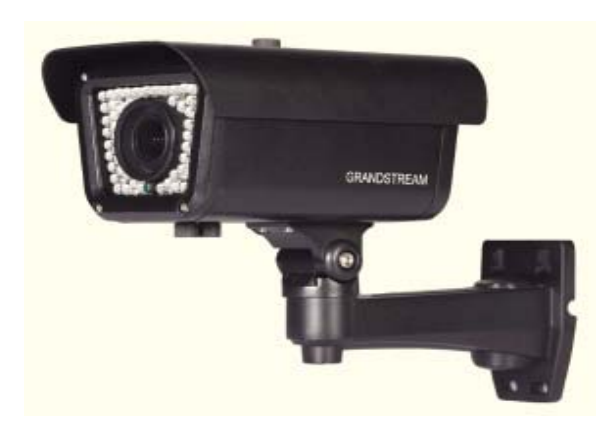

22175 新北市汐止區新台五路一段99號16樓之2

Tel: (02) 2697-5198

Fax: (02) 2697-5196

www.dayunet.com.tw

For Warranty and RMA information, please visit www.dayunet.com.tw

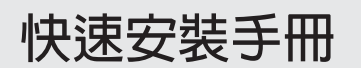

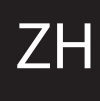

# 注意事項

- •請不要打開、拆卸或修改該設備
- •請不要使用第三方的電源適配器
- •請不要在超出-20至50攝氏度環境下使用此設 備;請不要在超出-30至60攝氏度環境下保存此攝 備
- •請不要將GXV3674\_HD/FHD\_VF暴露在超出相對 濕度10-90%範圍外的環境下
- •請準確安裝保證GXV3674\_HD/FHD\_VF正常工作 包裝内容

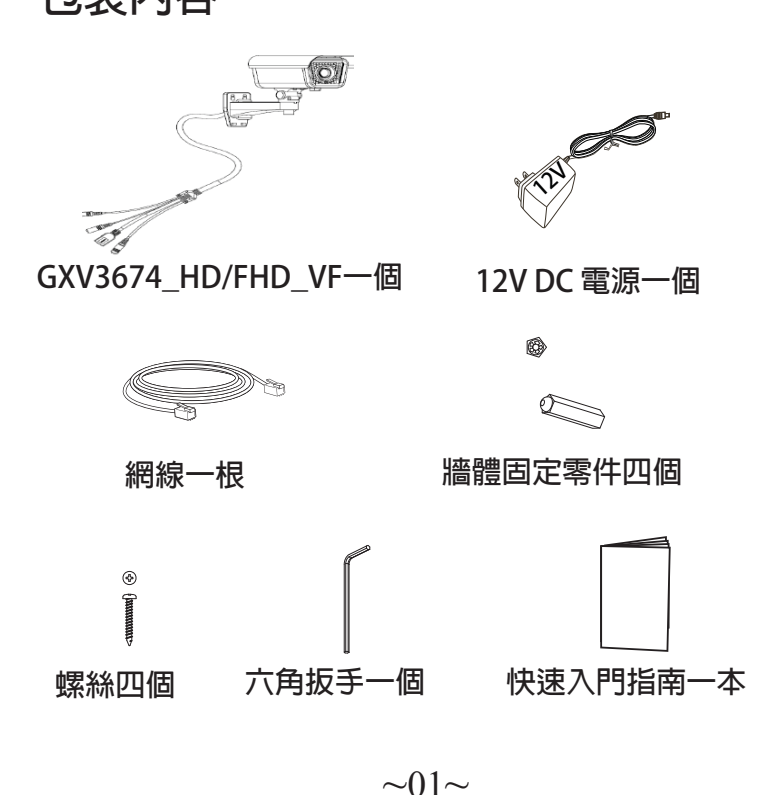

## GXV3674\_HD/FHD\_VF 連接方法

請參照下圖以及下一頁的操作說明。

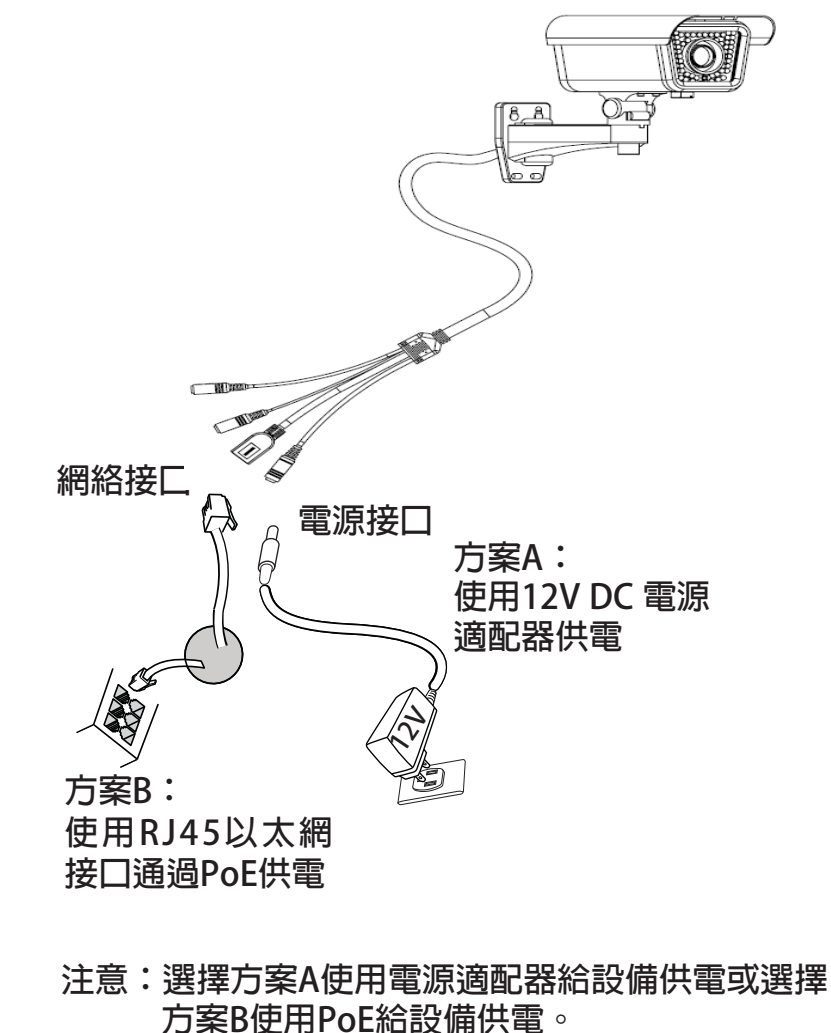

~02~

### 方案A

- 步驟 1:將電源適配器與GXV3674\_HD/FHD\_VF連線上的 12V DC 端口相連;
- 步驟 2:將RJ45網線一端與 GXV3674\_HD/FHD\_VF 連線 上的網絡接口相連,另一端與集線器、交換機或 路由器相連。

#### 方案B

步驟 1:將RJ45網線一端與GXV3674\_HD/FHD\_VF連線上的網絡接口相連,另一端與以太網供電 (PoE) 交換機相連。

### GXV3674\_HD/FHD\_VF配置

通過 Firefox、Chrome 或Microsoft Internet Explor-er 瀏覽器配置GXV3674\_HD/FHD\_VF (需安 裝插件)

連接GXV3674\_HD/FHD\_VF到DHCP服務器環境 下,GXV3674\_HD/FHD\_VF默認通過DHCP獲取IP 地址 步驟 1:通過瀏覽器訪問地址下載並安裝 GS\_Search

http://www.grandstream.com/products/tools/surveillance/GS\_Search.zip

- 步驟 2:運行下載的 GS\_Search 工具
- 步驟 3:點擊 Search 按鍵,搜索該網段下的設備IP 地址
- 步驟 4:搜索到的設備IP地址及HTTP端口將顯示在 以下界面

| J. Search |                         |                  |               |                |           |           |                   |
|-----------|-------------------------|------------------|---------------|----------------|-----------|-----------|-------------------|
| Index     | Model                   | Version          | Device Name   | P              | HTTP Port | RTSP Port | MAE               |
| 1         | IPCAMERA.GXV3810_HD     | 1.0.2.9          | EXV3610_HD    | 192.168.22.157 | BD        | 554       | 00:08:82:53:A5:7F |
| 2         | IPCANERA GRA/3674_HD_VF | 1.0.2.9          | GXV3674_HD_VF | 192.168.22.68  | BD        | 554       | 00:08:82:53A5:8E  |
| 3         | DVS 3504                | 1.0.4.43         | 60/W3504      | 152.168.22.91  | BD        | 954       | 00.08.82 1F:94 91 |
| 4         | IPCAMERA GRV3615WP_HD   | 1.0.1.80         | EXA3E12WP_HD  | 192.168.22.90  | 60        | 554       | 00:09:92:34:10:35 |
|           |                         |                  |               |                |           |           |                   |
| •         |                         | _                |               |                | -         |           | ,                 |
| F PA      | ann Languaran<br>1      | NJP<br>1 Um DHDP | [wet          | -              |           |           | L                 |
|           | 7                       | lev 3º           |               | - Pin          | 0         |           |                   |
|           |                         | ub net mask      |               | 14             |           |           |                   |
|           |                         | late viey        | 14.14         | 1.4            |           |           |                   |
|           |                         |                  |               |                |           |           |                   |

- 步驟 5:雙擊界面上檢測到的設備,默認瀏覽器( 如IE瀏覽器)將會打開並顯示 GXV3674\_ HD/FHD\_VF 的Web界面
- 步驟 6:界面將會跳出輸入用戶名及密碼的驗證框 出廠時默認的用戶名和密碼均為 admin
- 步驟 7:登録到GXV3674\_HD/FHD\_VF網絡界面後,瀏覽器將提示您安裝插件。參照提示下載插件Active-X或Video Plug-in
- 步驟 8:如果由於瀏覽器設置或網速慢等原因無法 下載安裝插件,請使用以下連結下載插件 文件。保存並安裝插件,重啟瀏覽器。此 時瀏覽器將顯示GXV3674\_HD/FHD\_VF Web界面中的視頻

插件:

http://www.grandstream.com/products/tools/surveillance/webcontrl\_plugin.zip 步驟 9:插件安裝成功後,用戶可以看到如下圖所 示的 Web 界面。點擊播放按鈕觀看視頻

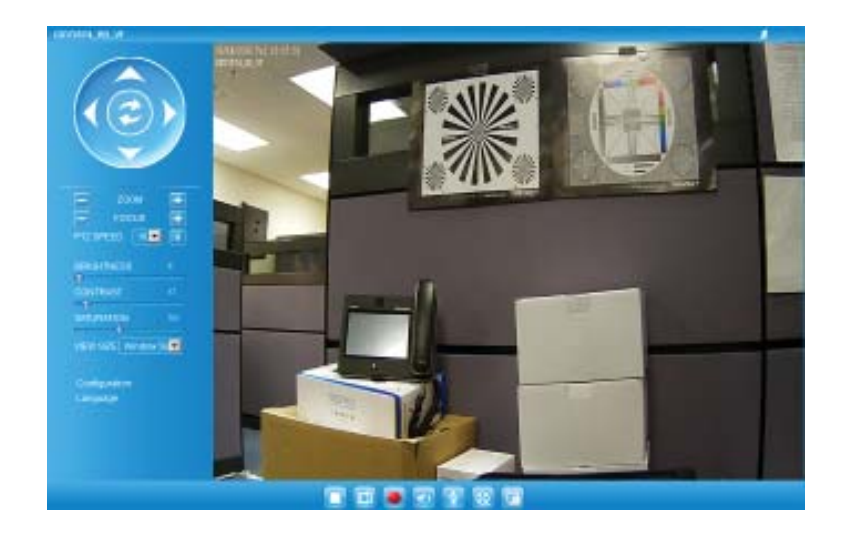

#### 步驟 10:點擊Web界面左側的菜單進行更多的高級 配置

### 通過默認的靜態IP地址訪問

如果將GXV3674\_HD/FHD\_VF置於非DHCP環境下或 三分鐘後未從DHCP服務器得到響應,它將使用默認 的靜態IP地址 192.168.1.168。

- 步驟 1:將您的PC與GXV3674\_HD/FHD\_VF通過 RJ-45網線相連
- 步驟 2:在PC上運行GS\_Search工具 GXV3674\_HD/FHD\_VF的初始IP地址將會 顯示:192.168.1.168(默認初始IP地址);
- 步驟 3:請根據您的網絡配置為GXV3674\_HD/FHD\_ VF輸入新IP地址,子網掩碼以及默認網關地 址。如有需要,請聯繫您的網絡系統管理員 獲取必要信息
- 步驟 4:請點擊Modify IP,新的IP地址將會應用在 GXV3674\_HD/FHD\_VF上

請下載用戶手冊,網站文檔以及常見問題解答,取 得更詳細的配置說明。下載地址:

http://www.grandstream.com/index.php/products/ipvideo-surveillance/gxv3674 http://www.grandstream.com/support http://www.grandstream.com/support/tools

# GXV3674\_HD/FHD\_VF 參數

| 圖像傳感器靈敏度        | 白天和夜晚模式<br>快門:1/10000 - 1/30 秒                      |  |  |  |  |
|-----------------|-----------------------------------------------------|--|--|--|--|
| 焦距              | 2.8 ~ 12 mm                                         |  |  |  |  |
| 通光孔徑            | F1.4, DC-IRIS                                       |  |  |  |  |
| 視場角 (FOV)       | 90°~28°(水平面視場)                                      |  |  |  |  |
| 光圈              | 是,機械                                                |  |  |  |  |
| 白天/夜晚模式         | 彩色或黑白模式<br>IR LED 覆蓋範圍至25米                          |  |  |  |  |
| 最低限度照明          | 0.05 Lux<br>0 lux,當 IR LED 開啟時                      |  |  |  |  |
| 響應              | HD:5.48V/lux-sec(550nm)<br>FHD:1.9V/lux-sec (550nm) |  |  |  |  |
| 最高視頻分辨率及<br>幀速率 | HD:1280 x 960 (25fps)<br>FHD:2048 x 1536 (15fps)    |  |  |  |  |
| 水平旋轉範圍          | 0° - 180° (手動)                                      |  |  |  |  |
| 傾斜範圍            | 0° - 180° (手動)                                      |  |  |  |  |